## **STEPS TO CONNECT TO THE**

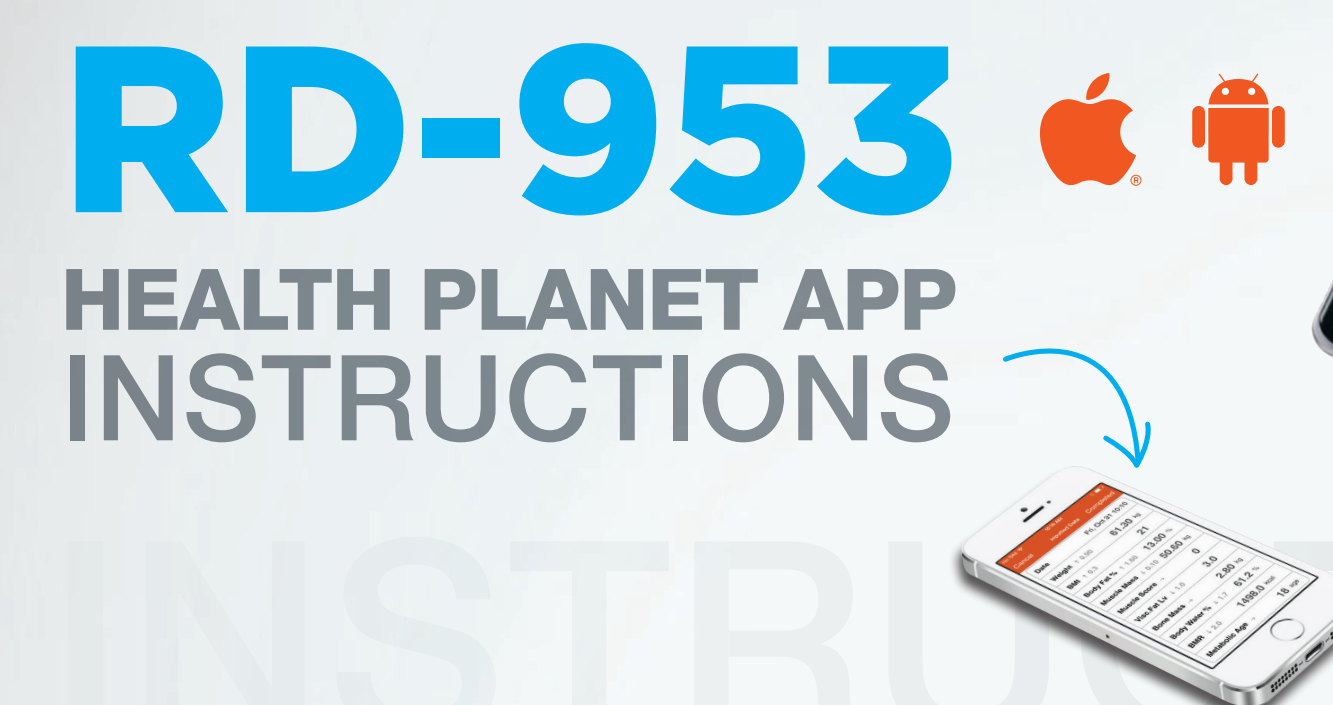

TARITA

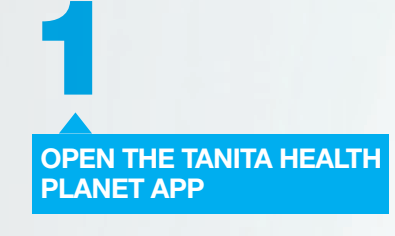

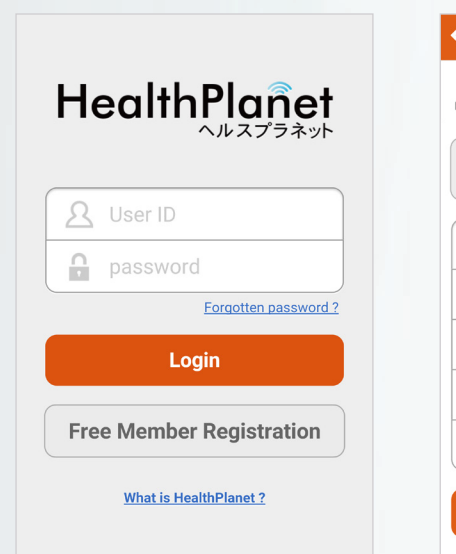

| 2     |        |      |      |     |
|-------|--------|------|------|-----|
|       |        |      |      |     |
| SELE  | СТ     |      |      |     |
| "INPU | IT DAT | A FR | DM E | BCI |

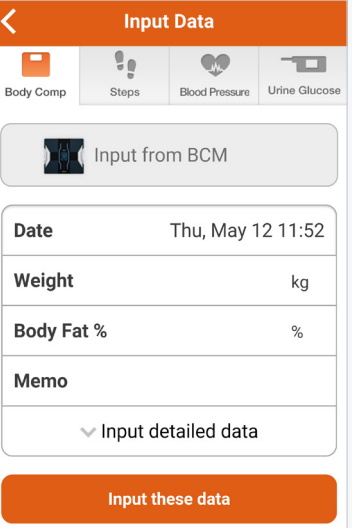

SELECT MODEL RD-953

| <         | Inp          | ut Data             |               |
|-----------|--------------|---------------------|---------------|
| Body Comp | Steps        | Blood Pressure      | Urine Glucose |
| Data      | can be autor | matically input via | BCM           |
|           | ) [ (        | RD902-90<br>RD953   | 95            |
|           |              | BC-505              |               |

Return to manual input

SELECT "ADD DEVICE"

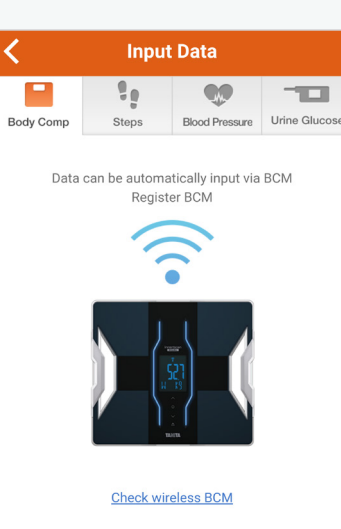

**ENSURE BCM IS OFF** AND HOLD DOWN THE 0. **SELECT "OK" WHEN INDICATED** 

Setting BCM

Make sure the BCM is powered OFF, and press and hold dow O (commun for at least 3 seconds (communication button)

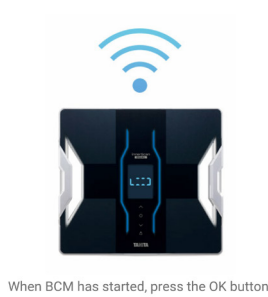

**CHOOSE A USER** 

| NUMBER AND SELE<br>"REGISTRATION" | AND SELECT OVERWR<br>ATION" USER DA |                 |                          |
|-----------------------------------|-------------------------------------|-----------------|--------------------------|
| <b>〈</b> Setting BCM              |                                     | <               |                          |
| Personal number                   | 1                                   | M               | essage                   |
| Displayed name                    |                                     | – In            | BCM Di                   |
| Smartphone's weight               | <b>0.2</b> kg                       | – Eri           | ane,In A<br>in.<br>BCM H |
| Label                             | home                                | He              | eight is                 |
| ✓ Profile                         |                                     | 0. <sup>2</sup> | 1,In App<br>0.2.         |

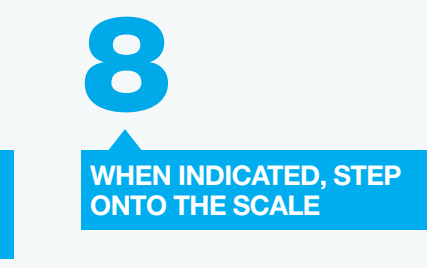

Body Comp

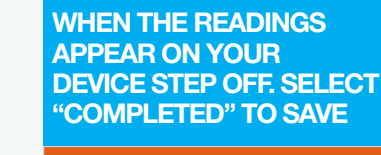

Return to manual input

Add Device

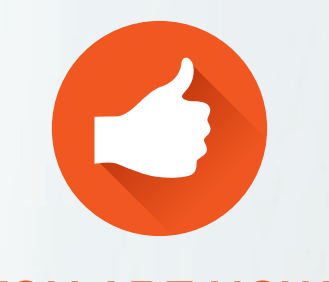

Registration

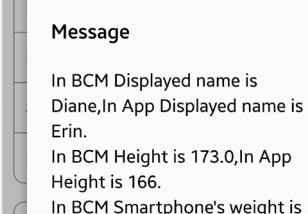

SELECT "OK" TO

TΑ

Setting BCM

**ITE PREVIOUS** 

martphone's weight is p Smartphone's weight In BCM Date of birth is 1, 4 1975,In App Date of birth is 6,

28 1992. Allow overwriting of BCM data?

CANCEL OK

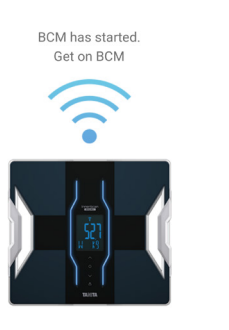

Input Data

Steps Blood Pressure Urine Glucos

1

-10

| Return to manual input |  |
|------------------------|--|
|                        |  |

Add Device

| Let's keep n | neasuring and recordin |
|--------------|------------------------|
|              |                        |
| K            | leep inputting         |
| Date         | Thu, May 12 11:        |
| Weight       |                        |
| BMI →        |                        |
| Body Fat %   |                        |
|              |                        |

## YOU ARE NOW **CONNECTED!**

## **KNOW YOUR BODY:** Download our FREE **Healthy Range Chart**

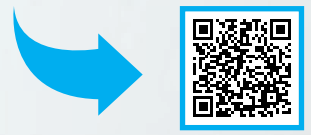

## www.tanitaaustralia.com | freecall 1800 656 444 | F